## **Book Creator**

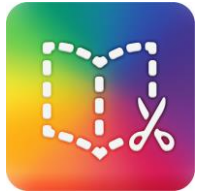

## 1. Créer un nouveau livre

- Ouvrez le navigateur Chrome sur votre tablette, et connectez-vous à l'adresse app.bookcreator.com
- Identifiez-vous, puis, sur l'interface d'édition, touchez le bouton « + **New Book** » orange, en haut à gauche de votre écran. Choisissez ensuite l'apparence de votre livre (portrait, carré, ou paysage), vous pouvez créer aussi bien un livre traditionnel qu'une bande dessinée.
- Commencez par créer votre couverture. Touchez le bouton + à droite de l'écran.
  - Observez que dans l'onglet « **Media** » vous pouvez importer une image ou une vidéo depuis votre tablette (ou votre ordinateur), prendre une photo avec l'appareil photo, dessiner, insérer du texte, ou enregistrer un son. Insérez un titre au format texte.
  - Observez également que dans l'onglet « **Shapes** » vous pouvez insérer une forme prédéfinie (rectangle, cercle, triangle, etc.).
- Touchez ensuite la **flèche noire** sur le côté droit de l'écran, et modifiez de la même façon votre première page. Insérez-y du texte, des images, ou même du son ou des vidéos.
- Touchez longuement un objet sur votre page pour faire apparaître les fonctions Copier, Coller, Supprimer, mais aussi pour verrouiller un objet (Lock), et le rendre immobile et non modifiable.

## 2. <u>Structurer son livre</u>

- Touchez le bouton « **Pages** » pour afficher les pages de votre livre.
- Touchez longuement une page pour la déplacer à un autre emplacement.
- Touchez les trois points de suspension en bas à droite de la vignette de page pour ouvrir les options. Vous pouvez dupliquer une page (Copy), insérer une page vierge (Insert) ou la supprimer (Delete)
- Notez que vous pouvez créer une page vierge, puis utiliser la fonction « **Dupliquer une page** » pour conserver cette mise en page

## 3. Partager son livre

- Touchez le bouton « My Books » pour revenir à l'écran principal.
- Touchez l'icône figurant plusieurs personnages en bleu, puis créez une bibliothèque.
- Touchez ensuite l'icône figurant 3 livres, sous l'aperçu de votre livre, pour le déplacer vers votre bibliothèque
- Notez que vous pouvez dans Book Creator importer ou dupliquer un livre, mais aussi combiner plusieurs livres, ce qui peut s'avérer utile dans le cadre d'un travail collaboratif en classe.
- La bibliothèque « My books » est privée, et contient par défaut les livres que vous avez créés. Vous pouvez inviter vos élèves à lire les livres de votre bibliothèque partagée en touchant les trois points verticaux à côté du nom de votre bibliothèque, puis en touchant **« Invite ».** Un code apparaît, que vous envoyez à vos élèves pour visionner et partager les livres de votre bibliothèque.
- Sinon, vous pouvez également exporter votre livre au format ePub en touchant l'icône « **Réseau** » sous l'aperçu de votre livre, et le télécharger (cette option n'est valable que sur ordinateur pour le moment). Vous pourrez ensuite l'intégrer à un portfolio numérique, par exemple !

<u>Conseil</u> : pour réaliser un livre avec une classe, créez un compte classe « enseignant » avec une adresse mail classe : tous les élèves se connectent avec ce compte et travaillent en temps réel et ensemble sur les pages. A la fin de chaque séance, prévoir un export ebook pour conserver les données.

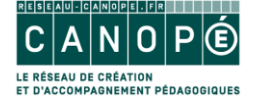